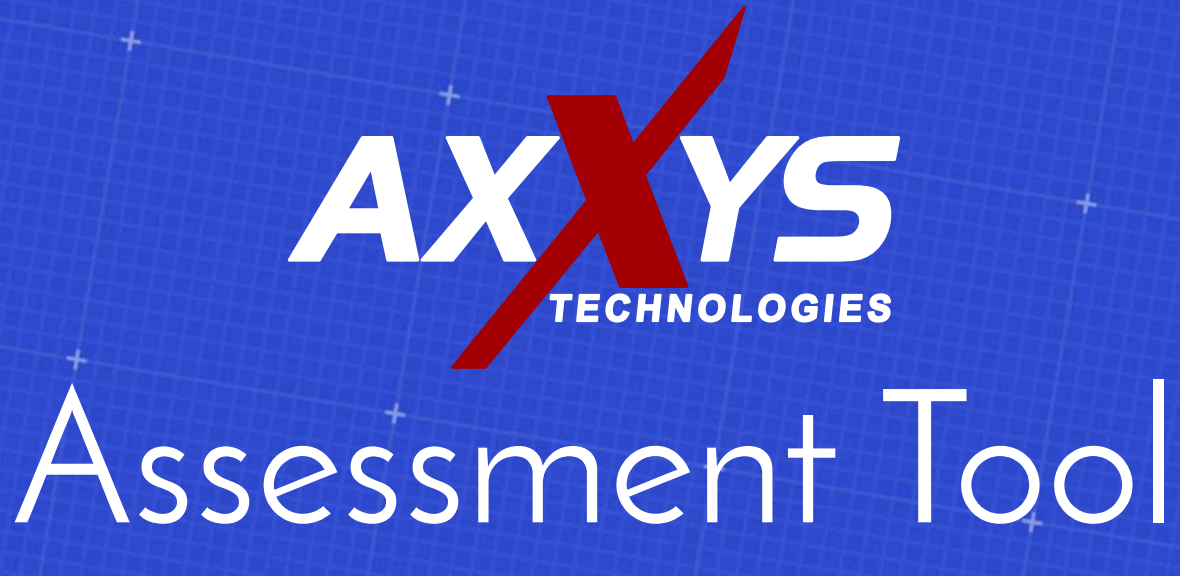

Download assessment tool from website (NetworkDetectiveDataCollector.exe)

https://s3.amazonaws.com/networkdetective/download/ NetworkDetectiveDataCollector.exe

Information that will be requested includes:

- Administrative credentials for Active Directory Domain
- IP Addresses of subnets that are to be evaluated
- SNMP community string for walking appliances/devices

Run NetworkDetectiveDataCollector from a workstation or server attached to the network for auditing.

Choose the folder for unpacking the compressed application

| WinZip Self-Extractor - NetworkDetectiveDataCo                                                    | ollector.exe X |
|---------------------------------------------------------------------------------------------------|----------------|
| To unzip all files in this self-extractor file to the<br>specified folder press the Unzip button. | Unzip          |
| Unzip to folder:                                                                                  | Run WinZip     |
| s\wkilgore\AppData\Local\Temp Browse                                                              | Close          |
| Overwrite files without prompting                                                                 | About          |
| When done unzipping open:<br>.\RunNetworkDetective.exe                                            | Help           |
|                                                                                                   |                |

If you receive a warning about running as Administrator, close the program....right-click the NetworkDetectiveD -ataCollector.exe and choose "Run As Administrator"

The Network Detective application will launch and you can now select the type of audit you would like to run, generally this will be the Network Data Collector for most use cases.

| Warning                                                                                                    | × |
|----------------------------------------------------------------------------------------------------|---|
| Attention: Running without Admin rights!                                                                                                    |   |
| It appears you are running this without Admin rights, which may limit the<br>information that will be collected, including the ability to gather information<br>from MBSA. |   |
| Are you sure you wish to continue?                                                                                                    |   |
| Yes No                                                                                                    |   |
|                                                                                                    | + |

Click Next unless wanting to perform a local data collection or security data collection, in which case we recommend that you work with the Axxys support team to ensure that all details and prerequisites are in place.

|                                                                                | Scan Type                                                                                                    |
|--------------------------------------------------------------------------------|----------------------------------------------------------------------------------------------------|
| Scan Type<br>Scan Options<br>Verify and Run<br>Collection Progress<br>Finish   | Select type of scans to perform         Select one or more of the data collection processes below to run. The amount of collectors to run will affect run-time.         Network Data Collector         Collect network-wide data using remote protocols. Required for Network Assessments.         Local Computer Data Collector         Collect data on the current computer. Typically, used to augment data collection when remote protocols are not available from this computer.         Security Data Collector         Collect security data from the current computer perspective. Required for Security Assessments. |
| Check Data Collector Version<br>Load Settings from File<br>Open Working Folder | Perform Network Scan. Required for Share Permissions.                                                                                                    |

Enter in the Active Directory credentials for your network. This will allow the application to run WMI and registry queries against machines that are powered on, as well as review Active Directory for machine accounts and user/group accounts. Once entered, click next. The credentials will be tested and verified against the domain controller.

|                                                                                                    | Credentials                                                                                                    |                                                                                                    |                                                                                                    |
|----------------------------------------------------------------------------------------------------|----------------------------------------------------------------------------------------------------|----------------------------------------------------------------------------------------------------|----------------------------------------------------------------------------------------------------|
| Scan Type<br>Credentials<br>Local Domains<br>External Domains<br>IP Ranges<br>SNMP Information<br>MBSA<br>Verify and Run<br>Collection Progress<br>Finish | Please enter a usem<br>the local Domain Cor<br>If you are scanning a<br>access the individua<br>If in a domain, clickir<br>Domain Controller an<br>I want to scan | ame and password with administra<br>troller and Active Directory.<br>workgroup environment, enter cr<br>workstations as a local administra<br>g the Next button will test a conn<br>d Active Directory to verify your c | ative rights to connect to<br>redentials which can<br>ator.<br>ection to the local<br>redentials.<br>oup (no domain) |
|                                                                                                    | My credentials<br>If in a domain, pl<br>corp.myco.com                                                                                                    | ease enter the Fully Qualified Dor<br>nstead of the shortened name - N                                                                                                    | nain Name (i.e.,<br>∕IYCO)                                                                                           |
|                                                                                                    | Usemame:                                                                                                    | domain\administrator                                                                                                    | (domain\user)                                                                                                    |
|                                                                                                    | Password:                                                                                                    |                                                                                                    | show                                                                                                    |
|                                                                                                    | Domain Controller:                                                                                                    | AD Server                                                                                                    |                                                                                                    |

Choose to gather information on all domains, unless you need to specifically exclude some items such as OUs. Click Next.

|                                                                                                    | Local Domains                                                                      |
|----------------------------------------------------------------------------------------------------|------------------------------------------------------------------------------------|
| Scan Type<br>Credentials<br>• Local Domains<br>External Domains<br>IP Ranges<br>SNMP Information<br>MBSA<br>Verify and Run<br>Collection Progress<br>Finish | Below is a list of the detected domains in the current forest of Active Directory. |
|                                                                                                    | Expand All Collapse All Expand Selected Advanced Tree View                         |
|                                                                                                    | Pade New                                                                           |

To gather information against public faces entities such as web sites, mail relays, etc. enter in your external DNS domain names and the system will look up those details to correlate to collected internal data. Once complete, click Next.

|                                           | Exterr         | al Domains                                                                                         |
|-------------------------------------------|----------------|----------------------------------------------------------------------------------------------------|
| Scan Type<br>Credentials<br>Local Domains | A Wh<br>follow | ois query and MX (mail) record detection will be performed on the<br>ing list of External Domains. |
| External Domains                          |                | External Domain                                                                                    |
| IP Ranges                                 |                | yourdomain.com                                                                                     |
| SNMP Information                          |                | yourotherdomain.com                                                                                |
| MBSA                                      | ▶*             |                                                                                                    |
| Verify and Run                            |                |                                                                                                    |
| Finish                                    |                |                                                                                                    |
|                                           |                |                                                                                                    |
|                                           |                |                                                                                                    |
|                                           | _              |                                                                                                    |
|                                           |                |                                                                                                    |
|                                           |                |                                                                                                    |
|                                           |                |                                                                                                    |

Next you'll want to enter in subnets for all items that you wish to analyze. For larger networks with multiple VLANs and subnets, this will be somewhat tedious, but we recommend using the most precise blocks of addressing possible to avoid exhaustive scans against devices or ranges that are not in use. Once complete, click Next.

|                                                                             | IP Ranges                                                                                                    |                                                                                                |                                                                   |
|-----------------------------------------------------------------------------|----------------------------------------------------------------------------------------------------|------------------------------------------------------------------------------------------------|-------------------------------------------------------------------|
| Scan Type<br>Credentials<br>Local Domains<br>External Domains               | The following IP Ranges<br>reset the list to the auto-o<br>determined from the IP A<br>cards in this machine. | will be scanned. Use the "Res<br>letected ranges. The auto-det<br>ddresses and subnet masks on | et to Default" button to<br>ct ranges are<br>the detected network |
| IP Ranges                                                                   | Starting IP Address                                                                                           | Ending IP Addr                                                                                 | ess                                                               |
| SNMP Information<br>MBSA<br>Verify and Run<br>Collection Progress<br>Finish | 10.0.1.0                                                                                                    | 10.0.1.255                                                                                     |                                                                   |
|                                                                             | 192.168.138.0                                                                                                 | 192.168.138.25                                                                                 | 5                                                                 |
|                                                                             | 192.168.29.0                                                                                                  | 192.168.29.0 192.168.29.255                                                                    |                                                                   |
|                                                                             | Reset to Default                                                                                              | Import from Text File                                                                          | Clear All Entries                                                 |
|                                                                             | Perform minimal impact<br>impact but longer sca                                                               | t scan (reduced number of thr<br>n time)                                                       | eads for less network                                             |
|                                                                             |                                                                                                    |                                                                                                | Back Next                                                         |

Enter in any read-only community strings in use for SNMP. This will be used to evaluate and interrogate network devices, printers, or other appliances that are capable of SNMP walks. Click next.

|                                                                                            | SNMP Information                                                                                                    |
|--------------------------------------------------------------------------------------------|----------------------------------------------------------------------------------------------------|
| Scan Type<br>Credentials<br>Local Domains                                                  | SNMP community strings are used to try to determine information about<br>devices detected during the IP Range scan. Enter any additional community<br>strings used on this network. |
| External Domains                                                                           | Community String                                                                                                    |
| IP Ranges<br>• SNMP Information<br>MBSA<br>Verify and Run<br>Collection Progress<br>Finish | Reset to Default Import from Text File                                                                                                    |
|                                                                                            | Back                                                                                                    |

To include a baseline for patches (via Microsoft Baseline Security Analyzer) you will need to have already installed MBSA. For most audits this is not required, but if the information is needed or desired, please install MBSA, then restart the Network Detective Data Collector. When ready to proceed click Next.

| Scan Type         Credentials         Local Domains         External Domains         IP Ranges         SNMP Information         • MBSA |                                                                                                    | MBSA                                                                                                    |
|----------------------------------------------------------------------------------------------------|----------------------------------------------------------------------------------------------------|----------------------------------------------------------------------------------------------------|
| Verify and Run     Collection Progress       Finish     Run MBSA       MBSA is not installed on this machine.       Patch Analysis     | Scan Type<br>Credentials<br>Local Domains<br>External Domains<br>IP Ranges<br>SNMP Information<br>• MBSA<br>Verify and Run<br>Collection Progress<br>Finish | The Microsoft Baseline Security Analyzer (MBSA) is optional and allows us to perform certain security scans and tests on accessible systems over the network. You can run the Data Collector without MBSA. If it is not installed and you would like to install it, please visit         http://www.microsoft.com/en-us/download/details.aspx?id=7558         and click Refresh after installed to include MBSA in the data collection.         Refresh         Run MBSA       MBSA is not installed on this machine.         Patch Analysis |
|                                                                                                    |                                                                                                    | Back                                                                                                    |

Make note of the folder and name of the file that will be created, as this will need to be uploaded to Axxys for processing and output. Click Start to run the Analyzer against your system. This process may take up to a few hours depending on the number of subnets and devices it must evaluate. Click Start and wait for the process to complete.

| Scan Type                | Verity and F    | Run                                          | r a da d fila la antian na                  | dhaaaaa    |
|--------------------------|-----------------|----------------------------------------------|---------------------------------------------|------------|
| Credentials              | The final asses | sment file will be <folder>\<br/>ba</folder> | ir output file location an<br>asename>.zip. | id basenar |
| Local Domains            | Output Asses    | ssment File                                  |                                             |            |
| External Domains         | Folder:         | C:\Users\wkilgore\Desktop                    | )                                           |            |
| SNMP Information         | Basename:       | Network Detective-axxys.co                   | m-20161229                                  | Z          |
| MBSA<br>• Verify and Run | Comment (optio  | onal):                                       |                                             |            |
| Finish                   | Launch Pre-     | scan Analyzer                                | Advance                                     | ed Options |
| Save Settings to File    |                 |                                              |                                             |            |
|                          |                 |                                              | Back                                        | Sta        |

While in progress the status screen will update as it gathers information for each step. If you feel like you simply cannot wait for the program to finish, but feel like you have enough information, click on Wrap It Up and the program will finish its current threads and exit. Hopefully we can wait until the process is complete.

|                                                                                                    | Collection Pro                                                                                                    | gress                                                                                                    |      |          |
|----------------------------------------------------------------------------------------------------|----------------------------------------------------------------------------------------------------|----------------------------------------------------------------------------------------------------|------|----------|
| Scan Type<br>Credentials<br>Local Domains<br>External Domains<br>IP Ranges<br>SNMP Information<br>MBSA<br>Verify and Run<br>Collection Progress<br>Finish | Active Directory:<br>Eventlogs:<br>SQL Servers:<br>Internet:<br>DHCP:<br>Network:<br>MBSA:<br>Local Collector:<br>Security Collector: | ATI: 2 of 176 computers finished<br>Getting Directory Service<br>Scanning for MS SQL Servers<br>Getting Whols for axxys.com<br>Getting DHCP Server Info<br>0 of 768 finished.<br><not applicable=""><br/><not applicable=""><br/><not applicable=""></not></not></not> |      |          |
|                                                                                                    |                                                                                                    | Cancel Data Collection                                                                                                    | Wr   | ap It Up |
|                                                                                                    |                                                                                                    |                                                                                                    | Back | Net      |

If prompted to allow functions during the analysis, click Allow Access. The Network Detective application will invoke available tools built into the workstation/server that is running the assessment to collect information on remote devices and the network.

| Windows Secu                     | rity Alert                         |                                                                                      | 3 |
|----------------------------------|------------------------------------|--------------------------------------------------------------------------------------|---|
| Windo                            | ws Firewa                          | ll has blocked some features of this app                                             |   |
| Windows Firewall ha<br>networks. | as blocked som                     | e features of web 100dt on all public, private and domain                            |   |
|                                  | Publisher:                         | Unknown                                                                              |   |
|                                  | Path:                              | C: \users \wkilgore \appdata \local \temp \web 100dt.exe                             |   |
| Allow web 100clt to              | communicate o                      | n these networks:                                                                    |   |
| 🗹 Domain netw                    | orks, such as a                    | workplace network                                                                    |   |
| Private netwo                    | orks, such as n                    | ny home or work network                                                              |   |
| Public networ<br>because thes    | rks, such as the<br>se networks of | ose in airports and coffee shops (not recommended<br>ten have little or no security) |   |
|                                  |                                    |                                                                                      |   |

If wrap it up is chosen, for example after all collection has completed except for the last few Internet Speed Tests, click OK to approve the partial collection.

| Scan Type<br>Credentials<br>.ocal Domains<br>External Domains<br>P Ranges<br>SNMP<br>(BSA<br>Confirmation- Wrap it<br>ABSA<br>/erify<br>Collect           | Active Directory:<br>Eventlogs:<br>SQL Servers:<br>Internet:<br>Up!                                                        | Completed.<br>Completed.<br>Completed.<br>Performing internet speed tests (server 15 of 19)<br>X                                                                                                    |
|----------------------------------------------------------------------------------------------------|----------------------------------------------------------------------------------------------------|----------------------------------------------------------------------------------------------------|
| Credentials<br>Local Domains<br>External Domains<br>P Ranges<br>SNMP<br>MBSA<br>Confirmation- Wrap it<br>Confirmation- Wrap it<br>This feature allows for | Eventlogs:<br>SQL Servers;<br>Internet:<br>Up!                                                                             | Completed.<br>Completed.<br>Performing internet speed tests (server 15 of 19)                                                                                                    |
| External Domains<br>P Ranges<br>SNMP<br>MBSA<br>/erify<br>Confirmation- Wrap it<br>This feature allows for                                                | SQL Servers:<br>Internet:<br>Up!                                                                                           | Completed.<br>Performing internet speed tests (server 15 of 19)<br>X                                                                                                    |
| P Ranges<br>NMP<br>IBSA<br>Confirmation- Wrap it<br>Confirmation- Wrap it<br>This feature allows for                                                      | Internet:<br>Up!                                                                                                    | Performing internet speed tests (server 15 of 19)                                                                                                    |
| ABSA<br>Verify<br>Collect                                                                                                    | Up!                                                                                                    | ×                                                                                                    |
| inish for an output file to b<br>reports created from<br>contain incomplete i<br>Pressing OK will start<br>the collector to conti                         | or the data collect<br>se generated from<br>this data may have<br>nformation as the<br>the 'Wrap it Up!<br>inue operating. | tion process to be ended prematurely and<br>m the partial data. Please be aware that<br>ave missing sections or may otherwise<br>he collection process did not fully finish.<br>" process, and pressing CANCEL will allow |

The system will begin to collate the collected data into a single input file which will need to be sent to Axxys for processing and output file development which will include Excel spreadsheets, Word documents, and Powerpoint slides with all of the collected data.

|                                                                                                    | Wrapping up data collection                                                                                     |
|----------------------------------------------------------------------------------------------------|----------------------------------------------------------------------------------------------------|
| Scan Type<br>Credentials<br>Local Domains<br>External Domains<br>IP Ranges<br>SNMP Information<br>MBSA<br>Verify and Run<br>Collection Progress<br>Finish | Please wait while data collection is ended and output files are generated. This process may take a few minutes. |
|                                                                                                    | Back N                                                                                                    |

Click open folder to go to the output file that was generated. Click Done to close out the Data Collector program. At this point, we need to locate the output file, and send that to Axxys support for review and processing.

|                                                                                                    | Finish                                                                                                    |
|----------------------------------------------------------------------------------------------------|----------------------------------------------------------------------------------------------------|
| Scan Type<br>Credentials<br>Local Domains<br>External Domains<br>IP Ranges<br>SNMP Information<br>MBSA<br>Verify and Run<br>Collection Progress<br>Finish | The data collection process has been successfully ended, and file(s) with the partial data have been generated. Please be aware that reports created from this data may have missing sections or may otherwise contain incomplete information as the collection process did not fully finish. Collect the output file from C:\Users\wkilgore\Desktop Open Folder Review Results Summary |
|                                                                                                    | Data                                                                                                    |

Depending on the size of the network and devices, the file will vary in size. Upload to a file sharing application and/or email the file to Axxys for processing. The output files will then be made available for review.

NetworkDetective-axxys.com-20161229

AXXYS TECHNOLOGIES

## **Corporate Headquaters**

5850 Granite Parkway, Suite 700 Plano, TX 75024

> 214.297.2100 info@axxys.com

www.Axxys.com